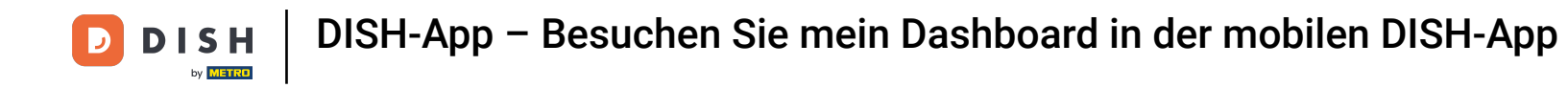

• Wir zeigen Ihnen, wie Sie das DASHBOARD in der DISH App öffnen. Öffnen Sie dazu die DISH App auf Ihrem Smartphone.

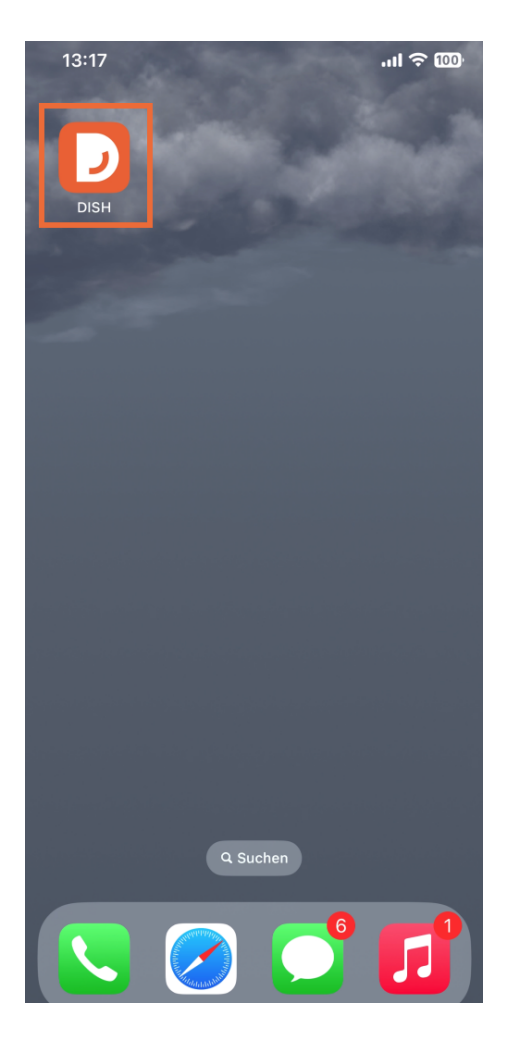

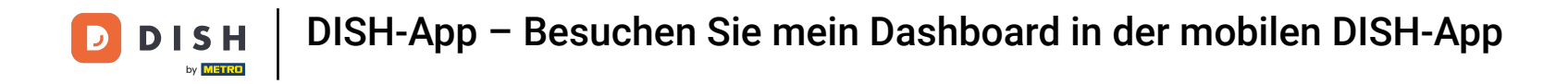

• Wenn Sie nicht angemeldet sind, klicken Sie dazu auf Anmelden .

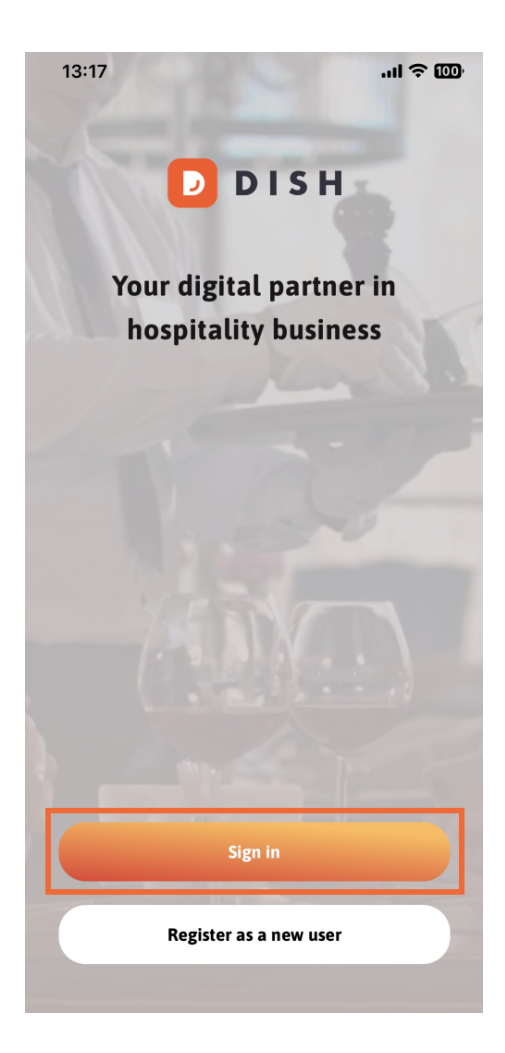

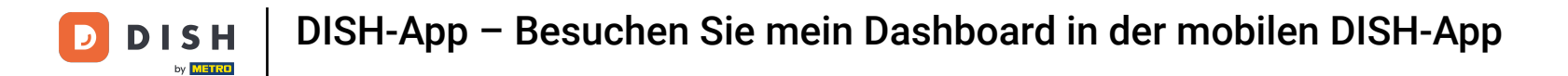

## Anschließend geben Sie hier bitte Ihre DISH-Anmeldedaten ein und tippen auf Anmelden.

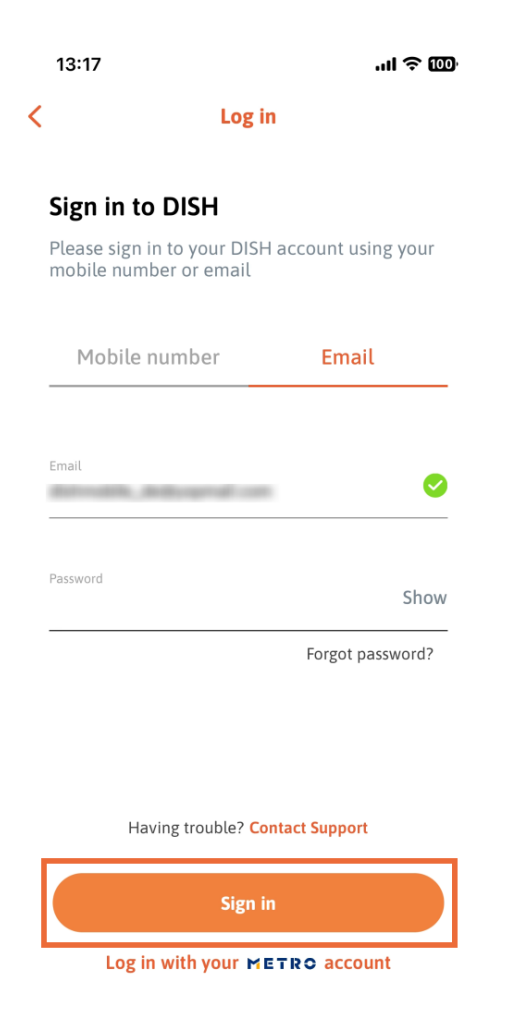

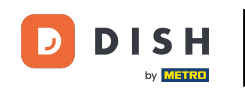

Sie befinden sich nun auf dem Startbildschirm der DISH App. Hier sehen Sie alle Ihre abonnierten DISH-Tools.

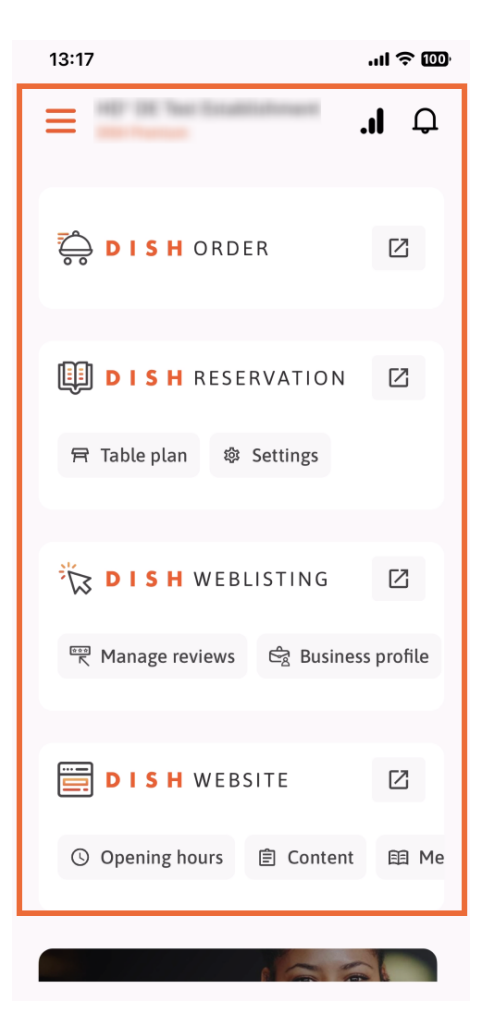

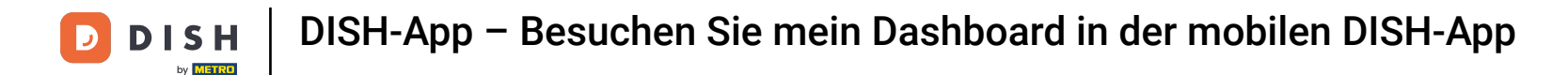

 Scrollen Sie nun nach unten zum Analysebereich. Sie sehen einen Auszug der DISH ORDER-Analysen, z. B. Gesamtumsatz, Bestellabschlussrate und Gesamtbestellungen.

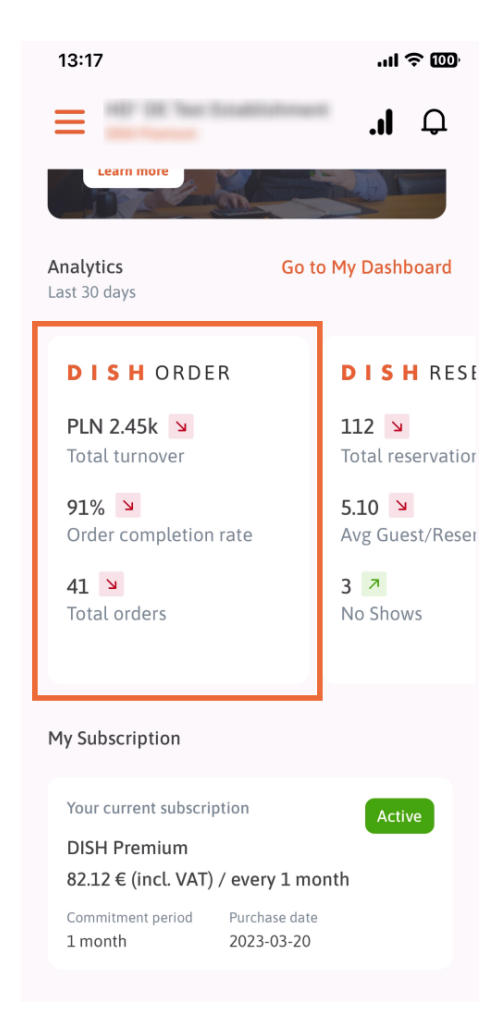

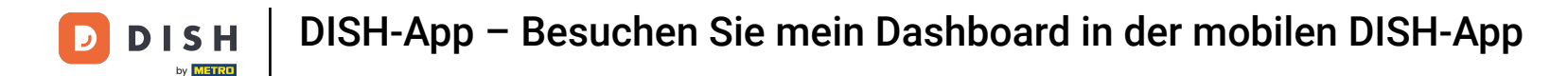

i Hier sehen Sie einen Beispielauszug der DISH RESERVATION-Analyse für beispielsweise Gesamtreservi erungen, Durchschnittlicher Gast/Reservierung und Nichterscheinen.

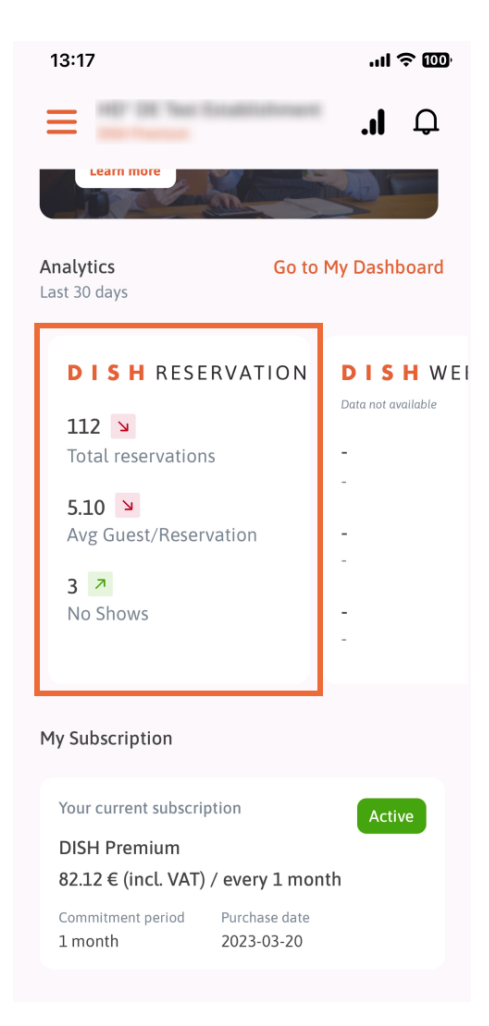

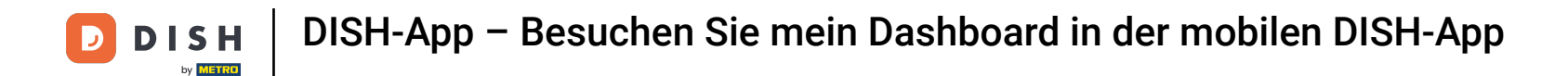

Dies ist ein Beispiel, wie die extrahierte Analyse aussehen könnte, wenn keine Daten verfügbar sind.

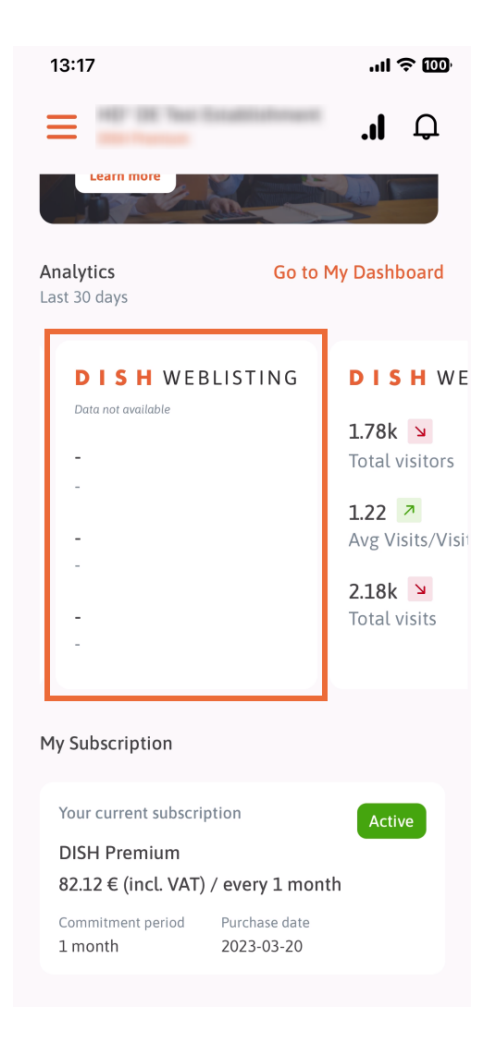

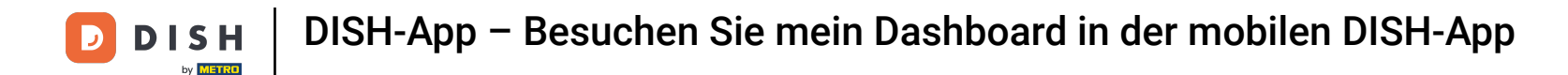

i Hier sehen Sie einen Beispielauszug der DISH WEBSITE-Analyse für beispielsweise Gesamtbesucher, Durchschnittliche Besuche/Besucher und Gesamtbesuche.

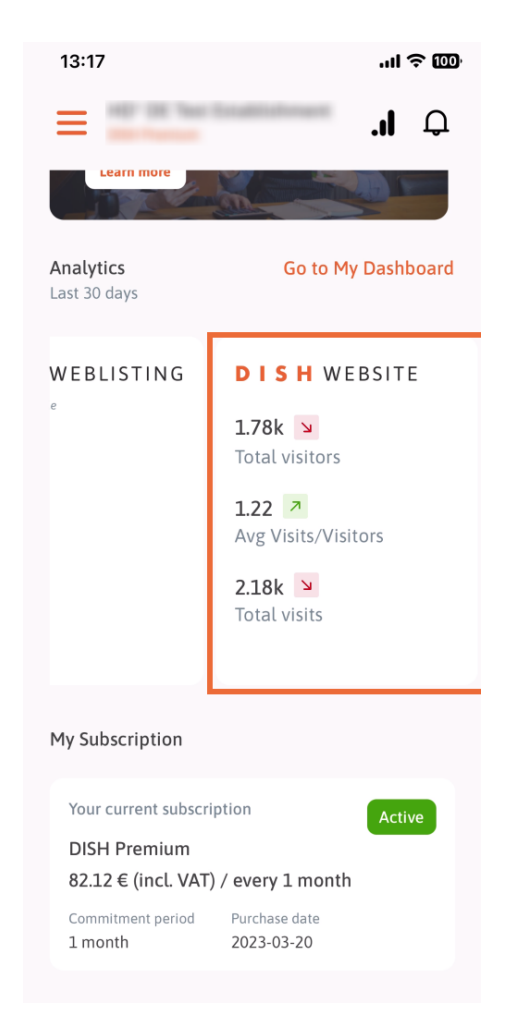

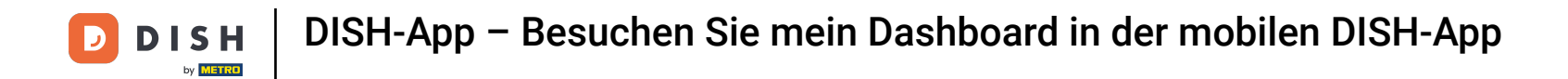

Tippen Sie auf " Gehe zu MEINEM DASHBOARD", um das Analyse-Dashboard zu öffnen.

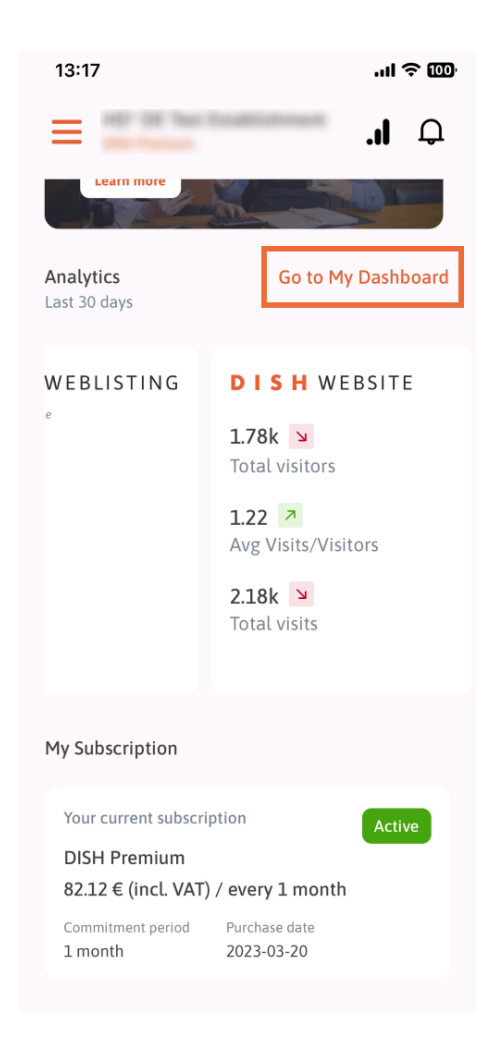

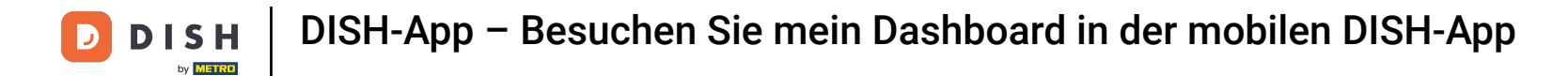

So sieht das Analyse-Dashboard aus.

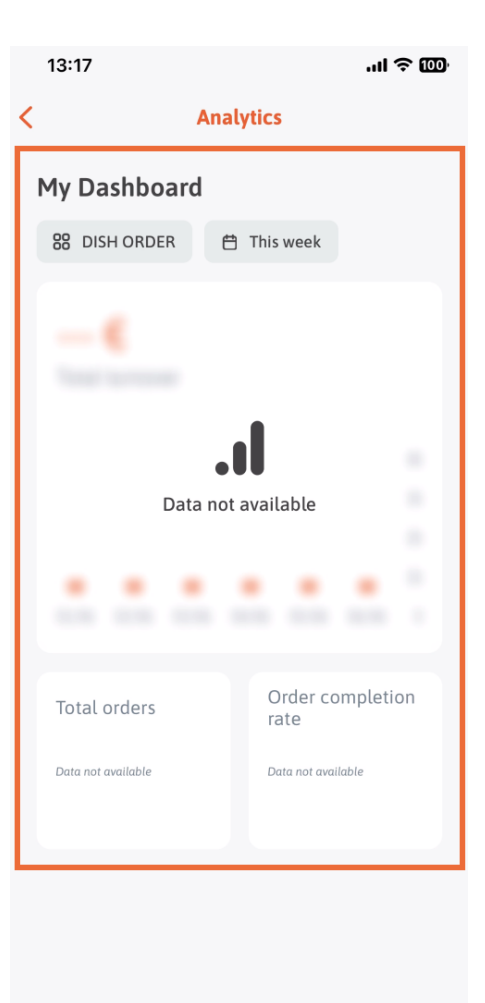

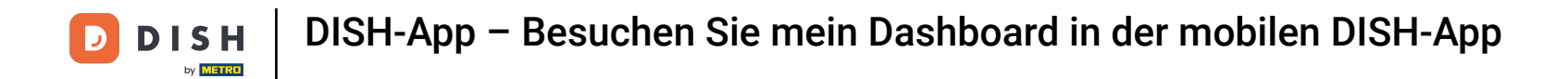

Tippen Sie auf das Kalendersymbol , um den Zeitraum für die jeweiligen Daten auszuwählen.

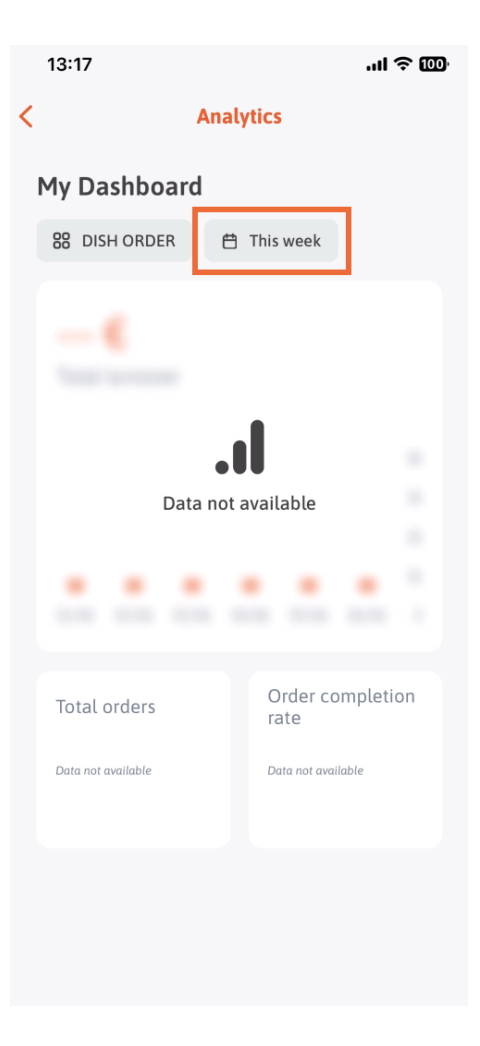

![](_page_11_Picture_0.jpeg)

Es öffnet sich ein neues Fenster. Tippen Sie auf "Wöchentlich", um die gewünschte Woche der erfassten Daten auszuwählen.

![](_page_11_Picture_2.jpeg)

![](_page_12_Picture_0.jpeg)

Unter Monatlich können Sie den gewünschten Monat auswählen. In unserem Fall also zB. Dezember.

![](_page_12_Picture_2.jpeg)

![](_page_12_Picture_3.jpeg)

![](_page_13_Picture_0.jpeg)

Tippen Sie auf Jährlich, wenn Sie das Jahr auswählen möchten. Hinweis: Hier werden nur Daten der letzten drei Jahre angezeigt.

![](_page_13_Picture_3.jpeg)

![](_page_13_Picture_4.jpeg)

![](_page_14_Picture_0.jpeg)

Nachdem Sie den gewünschten Zeitraum eingestellt haben, tippen Sie auf Speichern , um fortzufahren.

![](_page_14_Picture_2.jpeg)

![](_page_14_Picture_3.jpeg)

![](_page_15_Picture_0.jpeg)

Klicken Klicken Sie auf das Symbol zur Toolauswahl, um das Analyse-Dashboard des jeweiligen DISH-Tools zu ändern.

![](_page_15_Picture_3.jpeg)

![](_page_16_Picture_0.jpeg)

Wählen Sie hier das gewünschte Tool aus, dessen Daten angezeigt werden sollen. In diesem Fall tippen wir auf GERICHTSRESERVIERUNG.

![](_page_16_Picture_2.jpeg)

![](_page_17_Picture_0.jpeg)

## So sehen die Analysen von DISH RESERVATION aus.

![](_page_17_Picture_2.jpeg)

![](_page_18_Picture_0.jpeg)

Wählen Sie hier das gewünschte Tool aus, dessen Daten angezeigt werden sollen. In diesem Fall tippen wir auf DISH WEBLISTING.

![](_page_18_Picture_3.jpeg)

![](_page_19_Picture_0.jpeg)

So kann es aussehen, wenn noch keine Daten erhoben wurden.

![](_page_19_Picture_2.jpeg)

![](_page_20_Picture_0.jpeg)

Nun zeigen wir euch das Dashboard der DISH WEBSITE. Dazu tippen wir auf das Tool .

![](_page_20_Picture_2.jpeg)

![](_page_21_Picture_0.jpeg)

Hier können Sie die Analysen der DISH WEBSITE sehen.

![](_page_21_Picture_3.jpeg)

![](_page_22_Picture_0.jpeg)

• Um zum Home-Dashboard der App zurückzukehren, tippen Sie auf das Pfeilsymbol .

![](_page_22_Picture_2.jpeg)

![](_page_23_Picture_0.jpeg)

Nun zeigen wir Ihnen eine weitere Möglichkeit, das Analytics-Dashboard zu öffnen. Tippen Sie oben rechts auf das Analytics-Symbol.

![](_page_23_Picture_2.jpeg)

![](_page_24_Picture_0.jpeg)

Sie werden dann zum Analyse-Dashboard weitergeleitet.

![](_page_24_Picture_2.jpeg)

![](_page_25_Picture_0.jpeg)

Um die Einrichtung zu ändern, tippen Sie auf das Menüsymbol .

![](_page_25_Picture_2.jpeg)

![](_page_26_Picture_0.jpeg)

Tippen Sie auf den Namen des aktuellen Betriebs.

![](_page_26_Picture_2.jpeg)

![](_page_27_Picture_0.jpeg)

Es öffnet sich ein Fenster mit all Ihren Betrieben. Hier können Sie nun den gewünschten Betrieb auswählen .

![](_page_27_Picture_3.jpeg)

![](_page_28_Picture_0.jpeg)

![](_page_28_Picture_2.jpeg)

Scannen, um zum interaktiven Player zu gelangen